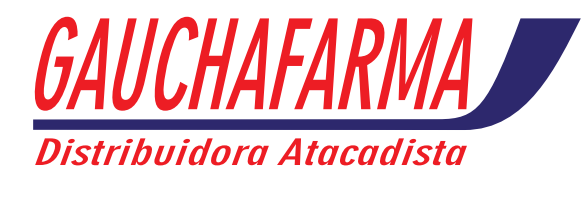

### Manual de Instalação e Utilização do Pedido Eletrônico Gauchafarma

#### 1. Instalação

Antes de iniciar a instalação do pedido eletrônico, entre em contato com o suporte da distribuidora e solicite a criação do código de usuário.

Com o código de usuário em mãos, acesse <u>www.gauchafarma.com</u> e faça o dowload para baixar o aplicativo de instalação do Pedido Eletrônico.

Instale o aplicativo. Informe o destino da pasta e clique no botão INSTALL. A instalação será feita automaticamente, criando um ícone do pedido eletrônico na sua área de trabalho.

| Pedido Eletrônico | Grupo Galindo                             |        | x |
|-------------------|-------------------------------------------|--------|---|
|                   | Pedido Eletrônico (Nome da distribuidora) |        | * |
|                   | Destination folder                        | Browse | - |
|                   | Instal                                    | Cancel |   |

#### 2. CADASTRO DO CÓDIGO DE USUÁRIO

| Configuração de acesso                                                                                                    |
|----------------------------------------------------------------------------------------------------|
| Para o funcionamento do ServCli você precisa<br>cadastrar seu código de usuário na lacuna<br>abaixo.                                                                                                    |
| Para obter este código entre em contato com<br>o suporte de Pedido Eletrônico da distribuidora,<br>pois somente o suporte tem<br>acesso a estar gerando esta codificação, após<br>inserir este código de usuário, válido, o ServCli<br>fará uma conexão com os nossos servidores<br>baixando uma carga total para o perfeito<br>funcionamento de todo o sistema. |
| Codigo do usuário                                                                                                    |
| OK                                                                                                    |

Quando a instalação do aplicativo é finalizada, é necessário inserir código do usuário, o qual será gravado na instalação, afim de que, seja liberado o acesso do usuário no servidor de conexão da distribuidora.

**NOTA** – Este código de usuário, mais o número de série do computador onde esta sendo realizada a instalação, é gravado no servidor, quando feita a primeira conexão, conexão de recebimento de carga do digitador, portanto, muita atenção ao digitá-lo, pois uma vez gravado não será mais possível alterá-lo nem excluí-lo. Portanto, antes de iniciar a instalação confirme com o suporte o código de usuário a ser utilizado, bem como os respectivos clientes que farão parte deste usuário, se estiver tudo 100% execute a instalação.

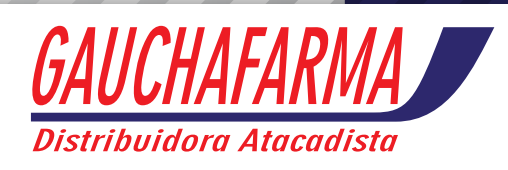

#### 3. AUTENTICAÇÃO DO USUÁRIO E RECEBIMENTO DA PRIMEIRA CARGA DO DIGITADOR

| ServCli - Versão 1.5.                                                                                                    | DISTRIBUIDORA TEST                        | E -> Usuário: A24D4AE |
|----------------------------------------------------------------------------------------------------|-------------------------------------------|-----------------------|
| 🛐 <u>C</u> riar Pedido                                                                                                    |                                           | Co <u>n</u> figuração |
| Gerenciar pedidos                                                                                                    | Titulos                                   | V <u>ag</u> o         |
| Relatórios                                                                                                    | ĵ <b>≫</b> <u>U</u> tilitarios ▼          | Sair                  |
| <ul> <li>Tipo de requisiçã</li> <li>Você deseja?</li> <li>Enviar pedidos</li> <li>Solicitar carga dig</li> <li>Solicitar retorno p</li> </ul> | pitador<br>pedido 16/11/2012<br>OK Cancel |                       |

**NOTA I** - Após a inserção do código de usuário, e antes de fazer a configuração do sistema, é necessário fazer uma conexão com o servidor para receber a primeira carga de dados e validar o código do usuário cadastrado na instalação.

Para receber a primeira carga de dados e validar o código do usuário cadastrado, marque a opção solicitar carga digitador e em seguida clique na opção **Conectar**, como na imagem ao lado.

**NOTA II** - Observe atentamente se o código do usuário será autenticado pelo servidor, caso não seja, entre em contato com o suporte da distribuidora para confirmar a liberação do código de usuário.

#### 4. Configuração

Recebida a primeira carga de dados, e autenticado o código do usuário, é hora de configurar o Pedido Eletrônico de acordo com o sistema de gerenciamento da farmácia.

Para configurar o pedido eletrônico, entre em **Configuração**, em seguida selecione o **Programa utilizado**, e por último confirme os diretórios e as nomenclaturas dos arquivos utilizados pelo sistema de gerenciamento da farmácia.

**NOTA** Estes diretórios e nomenclaturas dos arquivos, são previamente configurados no servidor, somente será necessário alterá-los, caso o cliente tenha utilizado uma configuração que não seja o padrão do sistema de gerenciamento da farmácia.

| 🛐 Griar Pedido 🔮 Conectar                    |          |
|----------------------------------------------|----------|
| Gerenciar pedidos                            |          |
| 😰 Relatórios 🔻 🕞 Utilitarios 👻 🗐 Şair        |          |
| 🗧 Configuração                               | <u> </u> |
| Usuario Serial Versao Versao Dll             |          |
| DISLAB 00446D67 1.5.1. 1.5.1.                |          |
| Programa Utilizado                           |          |
| CONSYS (ES)                                  |          |
|                                              | _        |
| DESCRIÇÃO: CONSYS (ES)                       |          |
| DIR. PEDIDO: 🏭 C:\EXPDIR                     | ° HE     |
| ARQ. PEDIDO: EXPPED.PED                      |          |
| DIR. RETORNO: 🏭 C:\IMPDIR                    | 755      |
| ARQ. RETORNO/NF: DISLAB.NOT NF: DISLABNF.NOT |          |
| DIR. PRECO: 1 C:\IMPDIR                      | 7=       |
| ABO BRECO . IMPRRE TYT                       | Hai      |
| DIE DICIONARIO: C. IMPDIE                    | (Per     |
|                                              | 12       |
| ARQ. DICIONARIO: IMPDIC.IXT                  |          |
|                                              |          |
|                                              |          |

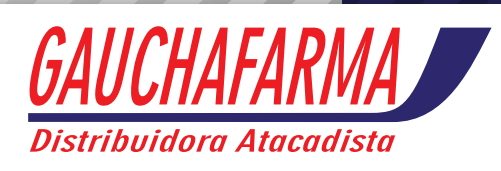

#### 5. UTILIZAÇÃO - TRANSMISSÃO DE PEDIDOS

#### 5.1 Transmissão automática de pedidos

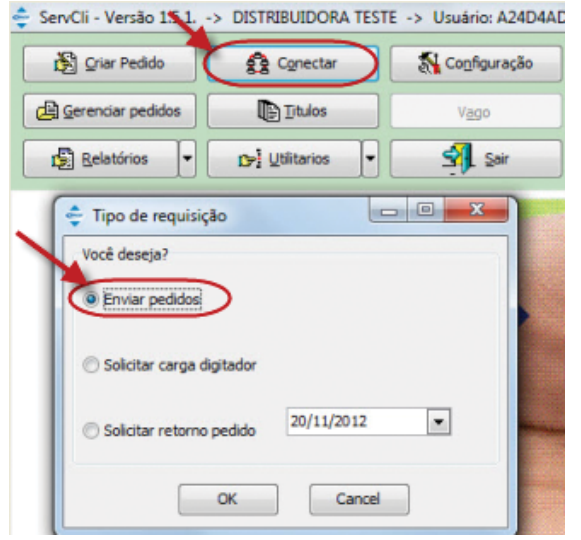

Na transmissão automática de pedido, não utilizamos o digitador para confeccionar o pedido, ou seja, ele é gerado dentro do sistema de gerenciamento da farmácia. Utiliza-se o pedido eletrônico apenas para fazer a transmissão do arquivo para a distribuidora.

Para fazer esta transmissão, gere o pedido dentro do sistema de gerenciamento, acesse o pedido eletrônico, clique na opção **Conectar** e em seguida **Enviar pedido**, exatamente como mostra a imagem ao lado.

**NOTA** Na transmissão automática de pedidos o código do faturamento bem como o código do prazo é selecionado logo após clicar na opção Enviar pedidos, como mostra a imagem ao lado.

Se o usuário for transmitir vários pedidos numa mesma conexão e o código do faturamento e o código do prazo for igual para todos os pedidos bastar marcar a opção utilizar esse faturamento p/ todos os pedidos da remessa.

| Pedidos                                                    |
|------------------------------------------------------------|
| Informe o faturamento para o pedido abaixo:                |
| Cliente: 12793 - AFONSO CARNEIRO VASCONCELOS               |
| Pedido: Pedido-0001                                        |
| Faturamento:                                               |
| 169 - PADRAO 60                                            |
| Prazo:                                                     |
| 150 - 70/90 🗸                                              |
| 🗌 Utilizar esse faturamento p/ todos os pedidos da remessa |
| OK                                                         |

#### 5.2 Transmissão manual de pedidos - digitação

Para clientes que não possuem sistema de gerenciamento, ou não querem gerar seus pedidos automaticamente, temos uma opção que permite ele fazer a digitação do pedido. Opção **Criar Pedido**.

**NOTA** Na digitação manual do pedido o cliente tem informação de preço, prazo, desconto, estoque, mínimo de faturamento e etc, informações que orientam o cliente a passar seu pedido corretamente para a distribuidora.

| ServCli - Versão 1.5.1. | -> DISTRIBUIDORA TEST     | Έ -> Usuário: Λ24D4ΛD   |
|-------------------------|---------------------------|-------------------------|
| Criar Pedido            | ୁର୍ବ୍ଧୁ C <u>o</u> nectar | 💦 Co <u>n</u> tiguração |
| Cerenciar pedidos       | Titulos                   | Vago                    |
| Relatórios 💌            | tr⇒i Utilitarios 💌        | Sair                    |

Ao clicar em **Criar Pedido**, o sistema exibe a tela abaixo onde é selecionado o cliente, o faturamento, o prazo e o filtro de seleção de produtos, é nesta mesma tela, que se digita as iniciais dos produtos para que seja inserida a quantidade a ser comprada. Após digitar todos os itens do pedido, clique no botão **Exportar** para transmitir o pedido para a distribuidora.

| ≑ ServCli - Digitaçã                                 | o de pedidos                                               |                      |                                      |                        |            |                                                |                      |          |                                         |                                                    |                                                                   |                            |
|------------------------------------------------------|------------------------------------------------------------|----------------------|--------------------------------------|------------------------|------------|------------------------------------------------|----------------------|----------|-----------------------------------------|----------------------------------------------------|-------------------------------------------------------------------|----------------------------|
| <u>C</u> liente<br>F <u>a</u> tura em<br>Eaturamento | FARMACEUTICOS LTDA<br>CD CENTRO<br>2-PEDIDO ELETRONICO TAB | ELA ESPECIAL         |                                      |                        | - (<br>- E | Ô <b>mega 3</b><br>Essencial para<br>organismo | 10                   | al l     | COD. 755<br>Omega 3, 500<br>50 cápsulas | 7 COD. 8216<br>Omega 3.1000m<br>50 capulas<br>8,96 | "<br>15.41                                                        | relife<br>Produtos Naturas |
| Prazo                                                | 30 DD (S/ FIN)                                             |                      |                                      |                        | •          |                                                |                      |          | Omega 3                                 | PRAB: R518,78<br>Desc. 35%<br>ST: R50,63           | PFAB: 8520,55<br>Desc. 25%<br>57: 851.09                          |                            |
| Consulta                                             | /IDEN                                                      | Filtro De            | Descrição/Código (<br>ESCRICAO OU CO | Fornecedor             | r O Prir   | ncipio ativo                                   | O Prod.              | condição | O Prod. referê                          | ncia 🕜 Categoria                                   | ▼ Exportar                                                        | Sair                       |
| ▼ Código D                                           | escrição                                                   |                      |                                      | Cx. Fech               | Fabricante |                                                |                      | P        | reço 🦷 % De                             | esc. Pr. liq. unit                                 | . Prazo Estoque                                                   | Qtde. ^                    |
| 6056 V                                               | IDENFIL 100MG C/4COMP/HE                                   | x                    |                                      | 0                      | SANDOZ     |                                                |                      | 55       | ,09                                     | 74 14,32                                           | 2 30 SIM                                                          | 0                          |
| 5727 V                                               | IDENFIL 25MG C/4COMP/HEX                                   |                      |                                      | 0                      | SANDOZ     |                                                |                      | 32       | ,01                                     | 72 8,96                                            | 5 30 SIM                                                          | 1                          |
| 6057 V                                               | IDENFIL 50MG C/1COMP/HEX                                   |                      |                                      | 0                      | SANDOZ     |                                                |                      | 8        | ,79                                     | 70 2,64                                            | 1 30 SIM                                                          | 0                          |
| 5/25 V                                               | IDENFIL SOMG C/2COMP/HEX                                   |                      |                                      | 0                      | SANDOZ     |                                                |                      | 1/       | ,59                                     | /1 5,10                                            | 0 30 SIM                                                          | 1                          |
| 6058 V                                               | IDENFIL SOMG C/4COMP/HEX                                   |                      |                                      | 0                      | SANDOZ     |                                                |                      | 35       | ,19                                     | /1 10,21                                           | 1 30 SIM                                                          | U                          |
|                                                      |                                                            |                      |                                      |                        | SANDOZ     |                                                |                      | 70       | ,                                       | 74 10,50                                           | ייזבן טכ וי                                                       |                            |
| Principio ativo                                      | SILDENAFILA, CITR                                          |                      |                                      |                        |            |                                                |                      |          |                                         |                                                    |                                                                   |                            |
| Produto refêren                                      | cia VIAGRA                                                 |                      |                                      |                        |            |                                                |                      |          |                                         |                                                    |                                                                   |                            |
|                                                      |                                                            |                      |                                      | Pedi                   | ido Nr.00  | 000005                                         |                      |          |                                         |                                                    |                                                                   |                            |
| ▼ Cód                                                | ligo Descrição                                             |                      |                                      | abricante              |            | Pra                                            | 320                  | Preço    | % Desc.                                 | Pr. Liq. Unit.                                     | Subtotal                                                          | Qtde. ^                    |
| 224                                                  | 44 FINASTERIDA 1MG C/30CP                                  | RV/LEG               |                                      | EGRAND                 | GENERIC    | :OS   3                                        | 30                   | 35,08    | 58                                      | 14,73                                              | 14,73                                                             | 1                          |
| 8                                                    | 76 FINASTERIDA 1MG C/30CP                                  | RV/GERM              |                                      | GERMED                 |            |                                                | 30                   | 37,51    | 67                                      | 12,38                                              | 12,38                                                             | 1                          |
| 48                                                   | 73 NEOSSOLVAN 3MG INF 120                                  | DML/NEO              |                                      | NEO QUIM               | IICA SIMI  | ilari :                                        | 30                   | 13,82    | 72                                      | 3,87                                               | 3,87                                                              | 1 ⊨                        |
| 16                                                   | 40 NEOSORO H 30MG SPR 60                                   | ML/NEO               | 1                                    | NEO QUIM               | 1ICA SIMI  | ilari 3                                        | 30                   | 11,65    | 55                                      | 5,24                                               | 5,24                                                              | 1 -                        |
| Itens : 5<br>Unidades: 5                             | Minimo R\$: 100<br><b>Total R\$: 52</b>                    | ),00<br>2 <b>,54</b> | Limite<br>Saldo                      | R\$: 0,00<br>R\$: 0,00 | 9          | :                                              | Parcela<br>1º 30 Dia | sR\$ 52, | 54                                      | Carga<br>Inicio Pedido<br>Alteração Pedido         | : 20/11/2012 15:00:<br>: 20/11/2012 15:42:<br>: 20/11/2012 15:43: | 56<br>33<br>54             |

#### 5.3 Transmissão manual de pedidos – FILTROS

Na digitação temos uma ferramenta para facilitar a localização dos produtos que são os filtros.

| FILTRO                   | DESCRIÇÃO DO FILTRO                                  |
|--------------------------|------------------------------------------------------|
| Descrição ou código      | Localiza os produtos pela descrição ou pelo código   |
| Fornecedores             | Localiza os produtos pelo laboratório                |
| Princípio ativo          | Localiza os produtos pelo princípio ativo do produto |
| Produto referência       | Localiza os produtos pelo produto referência         |
| Produtos da condição     | Exibe todos os produtos da condição comercial        |
| Consumo                  | Exibe todos os produtos da linha consumo             |
| Medicamento OTC          | Exibe todos os produtos da linha OTC                 |
| Medicamento Ético        | Exibe todos os produtos da linha ética               |
| Medicamento Genérico     | Exibe todos os produtos da linha de genéricos        |
| Medicamento psicotrópico | Exibe todos os produtos controlados                  |

**NOTA** Durante a seleção dos itens, utilizando a função F 5 você exibe na tela de digitação todos os produtos que possuem o mesmo princípio ativo do item que esta selecionado, e F6 exibe todos os produtos que possuem o mesmo produto referência.

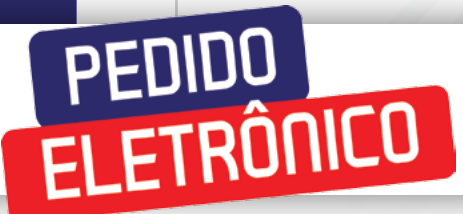

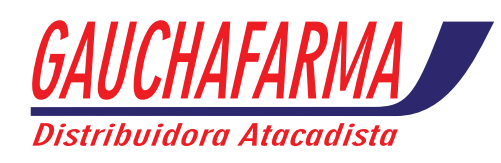

#### 6. RELATÓRIO DE TÍTULOS A VENCER

| RELATOR       | IO DE TIT   | ULOS          |                         | 22/09             | /2011 17   | :25      |
|---------------|-------------|---------------|-------------------------|-------------------|------------|----------|
| 9687 - ADILS  | ON PORTO C  | ARNEIRO - Sal | ldo crédi               | to R\$: 344,09    |            |          |
| Titulos       | Emissao     | Venci         | imento                  |                   | Valor(R\$) | Status   |
| 067696B       | 09/08/201   | 1 18/10       | 0/2011                  |                   | 344,09     | A Vencer |
| Total cliente | 344,09      | Total vencido | 0,00                    | % Vencido         | 0,00%      |          |
|               |             |               |                         |                   |            |          |
| 12793 - AFON  | ISO CARNEIR | O VASCONCEL   | . <mark>OS</mark> - Sal | do crédito R\$: 1 | 1.546,32   |          |
| Titulos       | Emissao     | Venci         | imento                  |                   | Valor(R\$) | Status   |
| 065976B       | 15/07/201   | 1 23/09       | 9/2011                  |                   | 316,09     | A Vencer |
| 068409A       | 17/08/201   | 1 26/10       | 0/2011                  |                   | 575,25     | A Vencer |
| 070951A       | 15/09/201   | 1 19/1        | 1/2011                  |                   | 654,98     | A Vencer |
| Total cliente | 1.546,32    | Total vencido | 0,00                    | % Vencido         | 0,00%      |          |

#### 7. GERENCIAR PEDIDOS

Na opção gerenciar pedidos, é possível exportar, editar, excluir, gerar pedidos de falta, imprimir retorno, visualizar retorno na tela e filtrar os tipos de pedidos (faturados, não faturados e ambos).

| Sen-Cli-Exportação de pedidos  Exportar Peddo(s)  Fetadar Peddo(s)  Vopo  Vopo  Voron Voron Vopo  Vopo Vopo Vopo Vopo Vop  Vopo Vopo Vopo Vopo Vopo Vopo Vopo Vopo Vopo Vopo Vopo Vop Vop | Ped. de Faltas              |            |            | 0         | COR TRAS            | Óleo            | de Coco |
|----------------------------------------------------------------------------------------------------|-----------------------------|------------|------------|-----------|---------------------|-----------------|---------|
| X Pedido V Cliente                                                                                                    | △ Cond. comerc. △ Cond. pot | o. Empresa | △ Faturado | △ Arquivo | △ Criacão           | △ Ped. Original | △ Tota  |
| PROD. FARMACEUTICOS                                                                                                    | 2                           | 18 DISLAM  | N          |           | 20/11/2012 15:42:33 |                 | 52,54   |
| 00000004 PROD. FARMACEUTICOS                                                                                                    | 2                           | 16 DISLAM  | N          |           | 20/11/2012 15:39:44 |                 | 13,13   |
| 00000003 PROD. FARMACEUTICOS                                                                                                    | 2                           | 16 DISLAM  | N          |           | 30/10/2012 14:25:48 |                 | 14.30   |
| 00000002 PROD. FARMACEUTICOS                                                                                                    | 2                           | 16 DISLAM  | N          |           | 30/10/2012 14:24:37 |                 | 22,62   |
| Botão                                                                                                    | Euroão do h                 | otão       | 14         | 1         | wy MJDHL THETHIN    |                 | 22,00   |

| Gera o arquivo texto dos pedidos selecionados para a transmissão                  |                                                                                                    |
|-----------------------------------------------------------------------------------|----------------------------------------------------------------------------------------------------|
| Faz a edição (inclusão, alteração de itens)do pedido selecionado                  |                                                                                                    |
| Gera um novo pedido das faltas de um pedido já transmitido e faturado             |                                                                                                    |
| Exclui os pedidos selecionados                                                    |                                                                                                    |
| Imprime o retorno do pedido selecionado, desde que este já tenha sido transmitido |                                                                                                    |
| Exibe na tela o retorno de um pedido selecionado que já tenha sido transmitido    |                                                                                                    |
| Filtra os tipos de pedido – Faturados, não faturados e ambos                      |                                                                                                    |
| Volta ao menu anterior                                                            |                                                                                                    |
|                                                                                   | Gera o arquivo texto dos pedidos selecionados para a transmissão<br>Faz a edição (inclusão, alteração de itens)do pedido selecionado<br>Gera um novo pedido das faltas de um pedido já transmitido e faturado<br>Exclui os pedidos selecionados<br>Imprime o retorno do pedido selecionado, desde que este já tenha sido transmitido<br>Exibe na tela o retorno de um pedido selecionado que já tenha sido transmitido<br>Filtra os tipos de pedido – Faturados, não faturados e ambos<br>Volta ao menu anterior |

#### 8. Relatórios

Na opção relatórios é possível emitir um relatório de todos os clientes cadastrados no código do usuário.

#### 9. Utilitários

A opção utilitários é utilizada para gerar código dicionário (SERVDIC.TXT) para importar para o sistema de gerenciamento da farmácia.

**NOTA** Para a transmissão do pedido eletrônico automático, é necessário que seja feito o cadastro do código dicionário da distribuidora no sistema de gerenciamento da farmácia, para facilitar este cadastro, criamos um arquivo texto que contém o código de barras associado ao código interno do produto na distribuidora. Os sistemas de farmácia, em sua grande maioria, já possuem uma opção para fazer a importação deste arquivo.